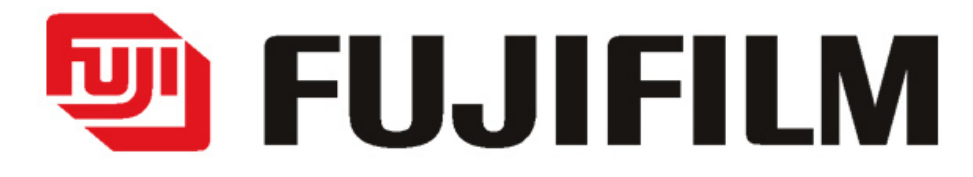

# Hyper-Utility Software HS-V2 (Version 3.0) Referenz

### Was mit Hyper-Utility2 möglich ist

Hyper-Utility2 ist ein Programm, mit dem Sie Fotos, Videoaufnahmen und Tonaufnahmen, die mit einer Digitalkamera aufgezeichnet wurden, im Computer speichern können, um die gespeicherten Dateien dann zu organisieren, zu bearbeiten und auszudrucken. Der vorliegende Abschnitt enthält eine kurze Übersicht über die Hyper-Utility2-Funktionen.

#### Dateien und Ordner anschauen/organisieren

Ordner und Dateien von Fotos, Videoszenen und Tonaufzeichnungen können in Form von Vorschaubildern schnell und einfach überprüft werden.

#### Schneller Aufruf von Vorschaubildern

Vorschaubilddaten werden in Form einer Datenbank in einem provisorischen Ordner abgelegt, wodurch Vorschaubilder besonders schnell aufgerufen werden können.

### 2 Bilder vergleichen

Im Vorschaubild-Doppelfenstermodus ist der Bildschirm waagrecht oder senkrecht geteilt und ermöglicht Ihnen so den Vergleich oder die Kontrolle von je 2 Bildern.

#### **Bilder analysieren**

Verschiedene Vorgänge zur Bildanalayse stehen zur Auswahl, darunter Anzeige des Bildhistogramms (Bereich kann vorgegeben werden) sowie die Anzeige von Warnhinweisen bei Problemen wie Unter- und Überbelichtung.

#### **Bilder sortieren**

Markierungen in 3 verschiedenen Farben erleichtern das Sortieren und Organisieren der Bilder.

#### Bildinformationen für Stapelverarbeitung

Informationen wie Datum und Uhrzeit, Dateinamen und Kommentare zu Aufnahmen können auch stapelweise bearbeitet werden.

#### Vielerlei weitere nützliche Funktionen

Hyper-Utility2 bietet außerdem eine Fülle von weiteren Funktionen für die wunschgemäße Bearbeitung von Aufnahmedaten, darunter Drucken, Erstellung von Kontaktblättern, Diaschau, CCD-RAW Dateien und Kamerasteuerfunktionen.

# Anzeigebereiche

Das Hauptfenster ist in acht Anzeigebereiche unterteilt:

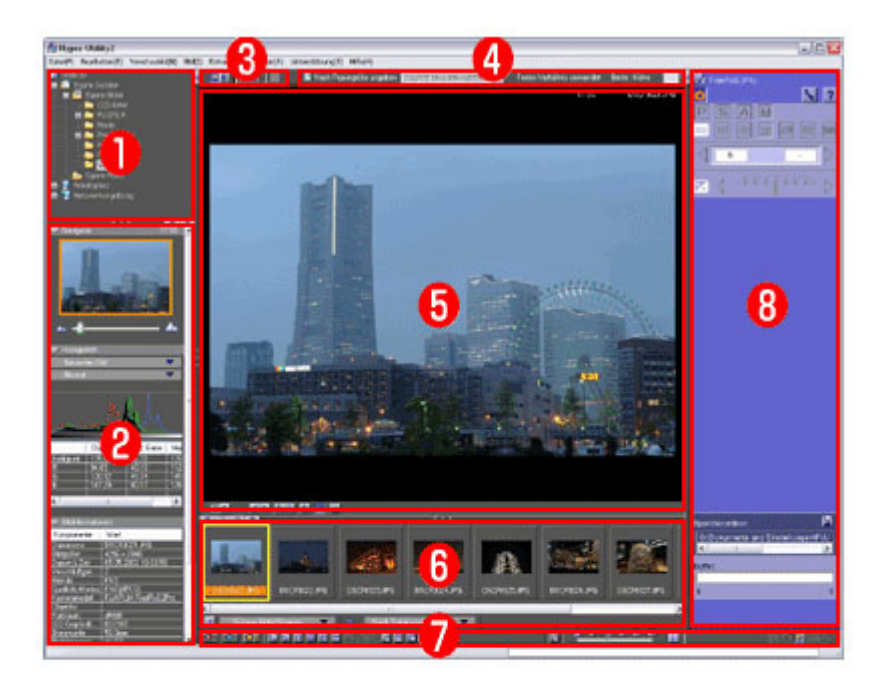

- Ordnerstruktur-Bereich
- 2 Assistensymbol-Bereich
- 3 Layout-Einstellung
   4 Arbeitsfläche
- Vorschau-Bereich
- Vorschaubild
- Ø Werkzeugleiste
- 8 Kamerasteuerung

## Ordnerstruktur-Bereich

In der oberen linken Ecke des Hauptfensters ist der Ordnerstruktur-Bereich, wo die Ordner angezeigt werden, die auf der Kamera oder dem PC gespeichert sind.

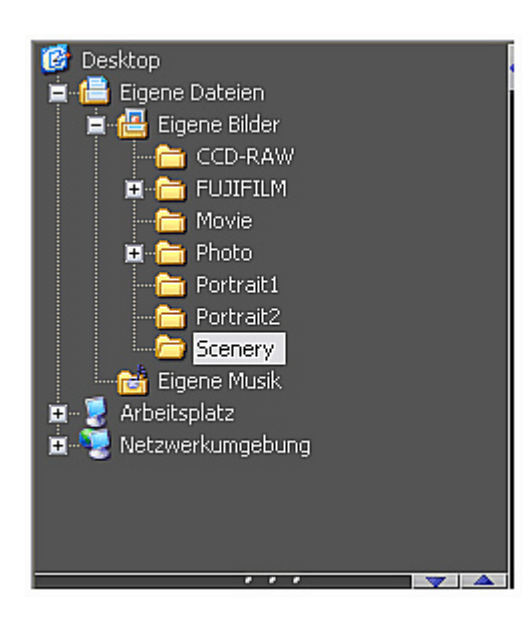

### Assistentensymbol-Bereich

In der unteren linken Ecke des Hauptfensters ist der Assistentensymbol- Bereich, wo Informationen wie "Navigator", "Histogramm" und "Bildinformationen" angezeigt werden.

| 🤝 Navigati             | DI     |                     |            | 17.5% | 1                 |  |  |
|------------------------|--------|---------------------|------------|-------|-------------------|--|--|
| A                      | 1      |                     |            | _ •   | Navigator         |  |  |
| 🤝 Histogra             | mm     |                     |            | -     | i                 |  |  |
| Gesam                  | les Bi | id 👘                |            |       |                   |  |  |
| Normal                 |        |                     | Histogramm |       |                   |  |  |
|                        | ~      | A                   |            |       |                   |  |  |
| Hellickeit             | Du     | ichs                |            |       |                   |  |  |
| R                      | 94.8   | 33                  | 40.10      | 112   |                   |  |  |
| G                      | 120    | .92                 | 48.34      | 145   |                   |  |  |
| <u> </u>               | 14/    | .29                 | 60.17      | 1/6   |                   |  |  |
| <                      | _      | 111                 |            | >     |                   |  |  |
| - Didator              | matin  |                     |            | _     | 1                 |  |  |
| Komponen               |        | Mart                |            |       |                   |  |  |
| Dateiname              |        | DSCEN               | 021.JPG    | _     |                   |  |  |
| Bildgröße              |        | 4256 x 2848         |            |       |                   |  |  |
| Datum & Zeit           |        | 05.05.2003 18:33:59 |            |       |                   |  |  |
| Verschlußges<br>Blende |        | 2<br>F9.5           |            |       |                   |  |  |
| Qualitäts-Modus        |        | FINEUF              | PEG)       |       |                   |  |  |
| Kameramodell           |        | FUJIFIL             | M FinePix  | S2Pro |                   |  |  |
| Dbjektiv               |        | *BGB                |            |       | Bildinformationen |  |  |
| ISO-Empfindli          |        | ISO100              |            |       |                   |  |  |
| Brennweite             |        | 50.0mm              |            |       |                   |  |  |
| Belichtungsm           |        | AUTO                |            |       |                   |  |  |
| Weißabgleich           |        | AUTO                |            |       |                   |  |  |
| Blitz                  |        | AUS                 |            |       |                   |  |  |
| Schäfe                 |        | NORMAL              |            |       |                   |  |  |
| Nontrast<br>DuBereich  |        | NURMAL              |            |       |                   |  |  |
| Filmsimulation         |        |                     |            |       |                   |  |  |
| FinePix FARBE          |        |                     |            |       |                   |  |  |
| <                      |        | 1111                |            |       |                   |  |  |
|                        |        |                     |            | 1.0   |                   |  |  |

## Layout-Einstellung

Das Layout der Bereiche "Vorschau" und "Vorschaubild" kann eingestellt werden. Einstellbar ist auch ein Layout, das 2 Bilder nebeneinander darstellt.

### Arbeitseinstellungen

Legen Sie weitere Arbeitseinstellungen im Bereich "Arbeit" fest.

🖬 Nach Papiergröße angeben 🛛 🗛 Porträt 1/210 x 297 mm 1 💌 Festes Verhähris verwendet 🛛 Breite : Höhe 👥 1 : 👥 1 (1-595)

### **Vorschau Bereich**

Der "Vorschau" Bereich oben in der Mitte des Hauptfensters zeigt eine Vorschau der gegenwärtig gewählten Datei. Benutzen Sie den "Vorschau" Bereich zum Drehen oder für Maßstabänderungen von Bildern sowie zum Verschieben oder Auswählen des dargestellten Bildbereichs.

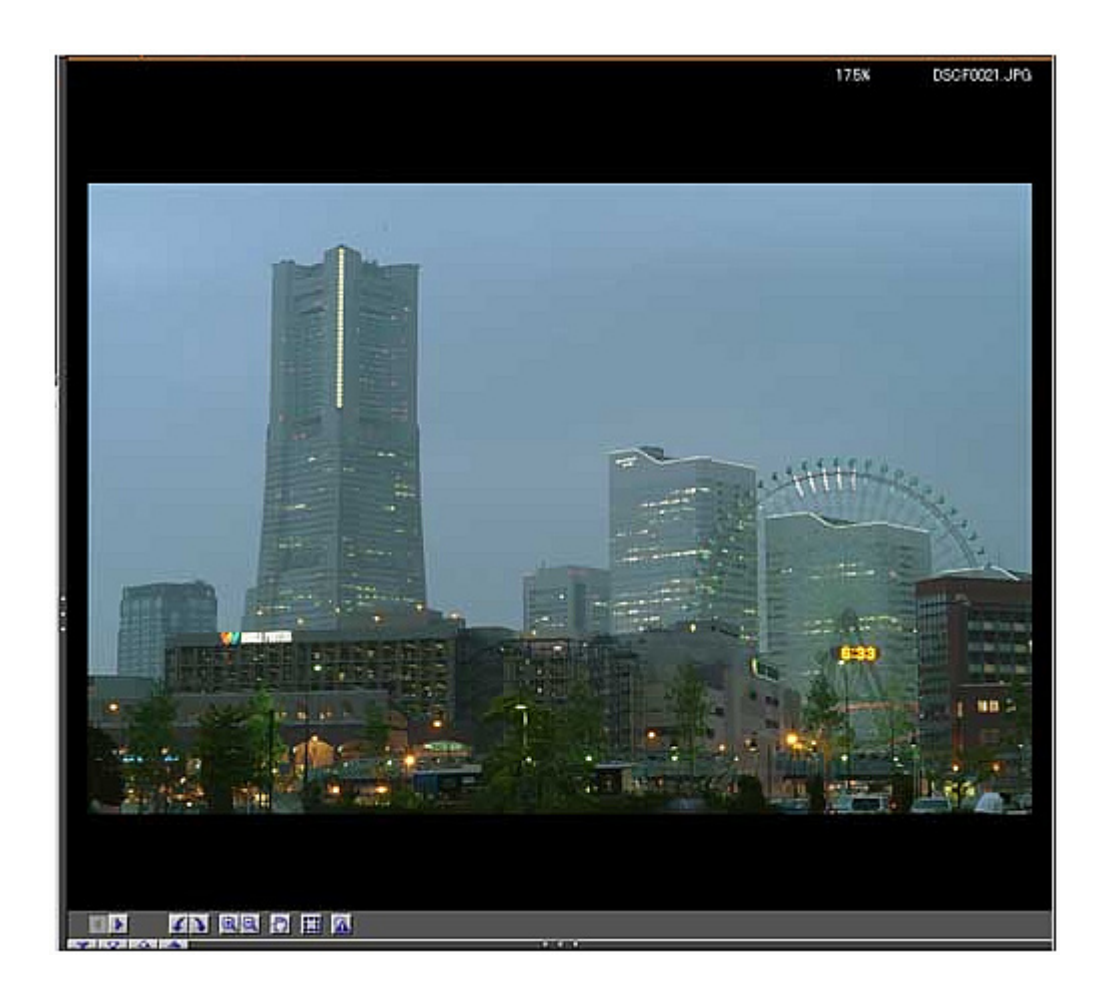

### Vorschaubild

Der untere (oder reichte) Teil in der Mitte des Hauptfensters zeigt eine Vorschaubildanzeige der Aufnahmen des Ordners, der gegenwärtig im Ordnerstruktur-Bereich gewählt ist. Die Vorschaubildanzeige kann zwischen 3 Anzeigemodi nach Wunsch umgeschaltet werden.

| 1 "Vorschaubild"                                                                                                    |          |              |                         |              |  |  |  |  |  |  |
|----------------------------------------------------------------------------------------------------|----------|--------------|-------------------------|--------------|--|--|--|--|--|--|
|                                                                                                    | 1022.JPG | DSCF0023.JPG | DSOF0024.JPG DS         | CF0025.JPG   |  |  |  |  |  |  |
| 2 "Vorschaubild mit Bildinformationen"                                                                                                    |          |              |                         |              |  |  |  |  |  |  |
| DSCF0021.JPG[Dateiname]       256 x 2848[Bildgröße]         4256 x 2848[Bildgröße]       05.05.2003 18:33:59(Datum &         05.05.2003 18:33:59(Datum &       05.05.2003 18:47:32(Datum &         2Verschlußgeschwindigkeit)       F9.5[Blende]         F9.5[Blende]       F1NE[JPEG](Qualkäts-Modus)         OSCF0021.JPG       DSCF0022.JPG         ************************************ |          |              |                         |              |  |  |  |  |  |  |
| Dateiname+Bild                                                                                                    | Тур      | Dateigröße   | Datum & Uhrzeit (Datei) | Bildgröße    |  |  |  |  |  |  |
| DSCF0021.JPG                                                                                                    | JPEG     | 4500KB       | 05.05.2003 18:33:59     | 4256 x 284   |  |  |  |  |  |  |
| DSCF0022JPG                                                                                                    | JPEG     | 4893KB       | 05.05.2003 18:47:32     | 4256 x 2849  |  |  |  |  |  |  |
| DSCF0023JPG                                                                                                    | JPEG     | 434858       | 05.05.2003 19:48:53     | 4256 x 2848  |  |  |  |  |  |  |
| DSCF0024JPG                                                                                                    | JPEG     | 4300NB       | 05.05.2003 19:53:37     | 4255 x 2848  |  |  |  |  |  |  |
| A Decentrative                                                                                                    | JPEG     | 447258       | 02.06.2003 19:46:08     | 4205 X 2848  |  |  |  |  |  |  |
| <ul> <li>K.</li> </ul>                                                                                                    | IPER     | 431665       | 102.08.2003.2008.37     | 14205 X 2848 |  |  |  |  |  |  |

Vorschaubilder können in 5 Größen angezeigt werden: "Kleine Größe" (40x30), "Mittlere Größe" (80x60), "Große Größe" (160x120), "QVGA Größe" (320x240) und "VGA Größe" (640x480). Hinweis: Bei bestimmten Bildschirmauflösungen sind manche Größen eventuell nicht verfügbar.

🚺 "Kleine Größe" (40x30)

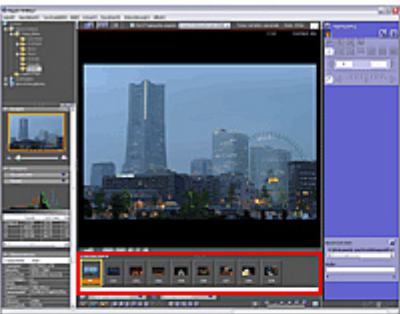

### 🚯 "QVGA Größe" (320x240)

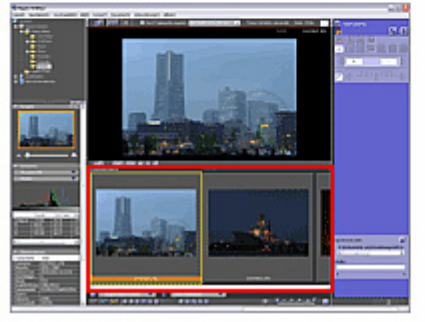

2 "Mittlere Größe" (80x60) 👘

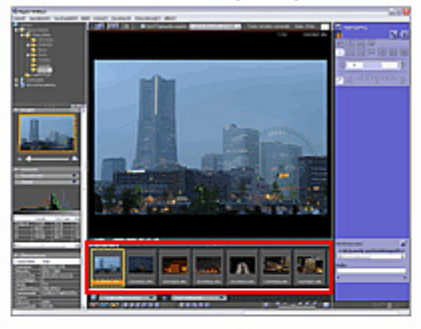

#### ⑤ "VGA Größe" (640x480)

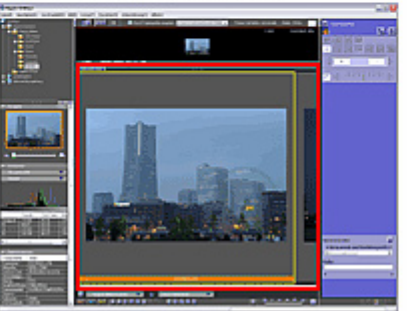

🚯 "Große Größe" (160x120)

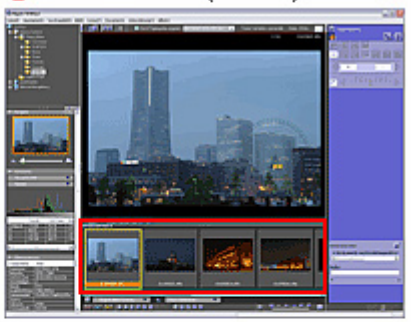

## Werkzeugleiste

Das Layout der Bereiche "Vorschau" und "Vorschaubild" kann eingestellt werden. Einstellbar ist auch ein Layout, das 2 Bilder nebeneinander darstellt.

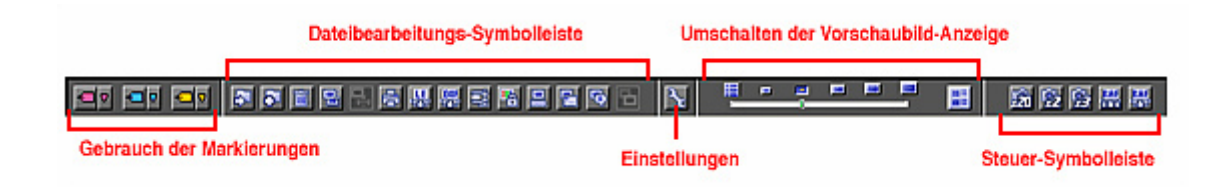

### Kamerasteuerung

Nach Aktivieren eines Steuer-Plugins wird der "Steuerung" Bereich auf der rechten Seite des Hauptfensters angezeigt.

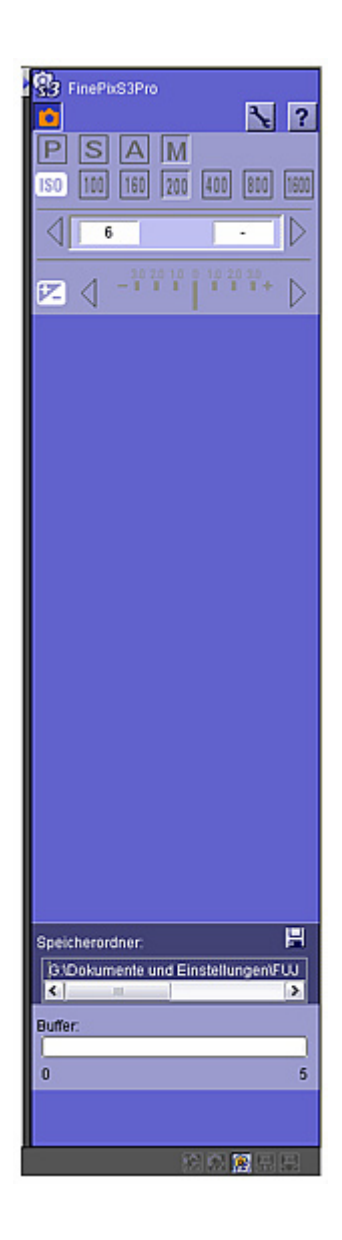

Die Kamerasteuerung erfolgt über Plug-Ins. Wenn ein Steuer-Plugin hinzugefügt wurde, wird dessen Schaltfläche im Fenster unten rechts angezeigt. Klicken Sie auf eine der Schaltflächen, um Steuer-Plugins zu starten, mit denen Sie die rechte Fensterseite ansteuern können, z.B. für RAW-Dateiumwandlung und Kamerafernauslösung. Klicken Sie auf die Schaltfläche eines aktiven Steuer-Plugins, um das Plugin zu beenden.

Hinweis: Die für Steuer-Plugins angezeigten Schaltflächen sind je nach Produkt verschieden. Bei manchen Produkten wird keine Steuer-Plugin Schaltfläche angezeigt.

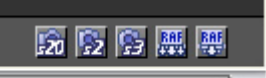

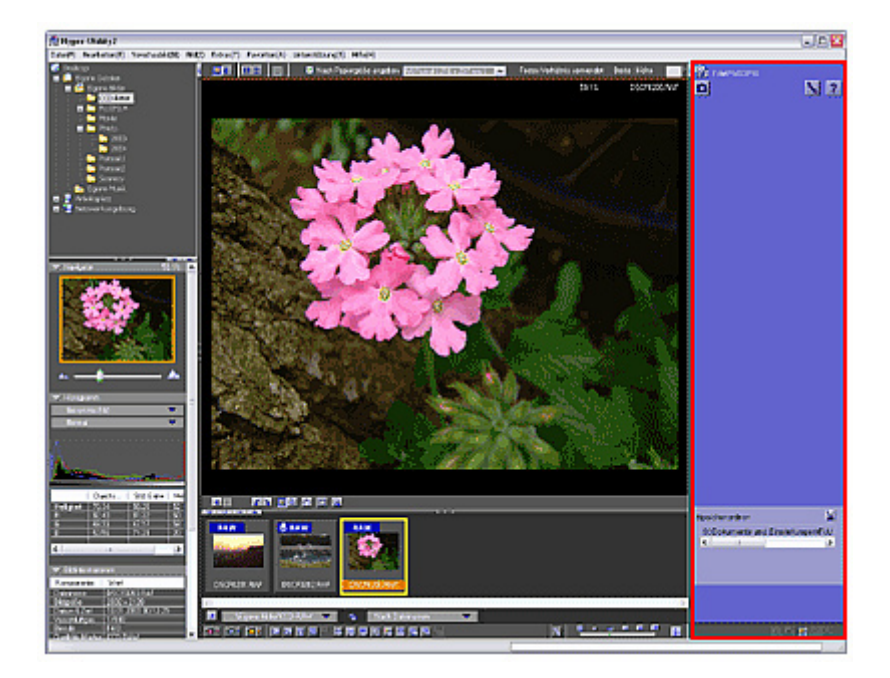